# Livespace Deployment Exercise

# Summary

Customise configuration of a Livespace
Distribution of services
Configuration of services
Build and run Livespace client

## Preamble

Ensure the Elvin daemon is running
 Windows 'Services' Utility
 Open Eclipse IDE
 Expand 'livespace.osgi' project

# Create Custom Configuration

- Create a copy of the '*install\_template*' configuration directory, name the copy '*test*'
- Start Cygwin and change to the livespace.osgi/config directory
  - Execute the following commands

```
cp -rp install_template test
```

```
rm -rf `find test -name .svn`
```

- In Eclipse, right-click on the livespace.osgi project, and select Refresh
  - N.B. This would normally be done automatically by the Livespace installer

# Configure Deployment of Bundles/Services

- Expand 'deploy' directory within your custom configuration directory (i.e. 'test')
  - Files within this directory define:
    - How hostnames are mapped to categories

hosts.category\_map

- How deployment configurations are mapped to categories/hosts services.deploy\_map
- Which bundles/services to run within deployment configurations
   \*.deploy

## **Customise Category Map**

- Edit 'hosts.category\_map'
- Define default category to be 'client' (this isn't actually necessary as already defined in default config)

default = client

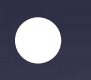

Make your computer be a 'server'

host.your\_host\_name = server

To find your hostname run the following in cygwin (or command prompt)
ipconfig /all

### **Customise Deployment Map**

- Edit 'services.deploy\_map'
- Assign 'client', 'display' and 'server' deployment configurations to 'server' category

```
category.server = client + display + server
```

Note: The default client, display and server deployment configs are defined in 'default' config directory. You may want to view them to see what bundles are installed/started by default

# Customise 'client' deployment config

Edit '*client.deploy*'

Include default 'client' deploy config include default/client

Remove screen sharing and livepoint from 'client' config uninstall livespace.services.screen\_sharing.peer uninstall livespace.services.livepoint-\${platform}

• Note: \${platform} can be used for operating system specific bundles

Install Teamscope UI bundle at level 6

initlevel 6

install livespace.ui.teamscope

Create custom 'server' deployment config

 Create file named 'server.deploy'
 Include default 'server' deploy config include default/server

Remove screen sharing server bundle

uninstall livespace.services.screen\_sharing.server

# **Configure Services**

- Expand 'services' directory within your custom configuration directory (i.e. 'test')
- Files within this directory define:
  - Properties/variables that apply globally to multiple services
    - globals.properties
  - Properties for particular services
    - Global: <*service*>.*properties*
    - Category-specific: <service>-category.properties
    - Host-specific: <*service*>@*hostname.properties*

# **Global Properties**

#### Edit 'globals.properties'

Modify the room name for your custom configuration

room\_name = Your Room Name

room\_name\_short = Your Room Name

Modify the hostname of the main server for your Livespace

```
main_server = your_hostname
```

Add a property to define where services should store data

data\_dir = file:/development/livespaces/livespace.osgi/data

Ignore the rest of this file for now, the remaining properties are used by Livepoint

# Customise Room Service Properties

- Create a file named 'livespace.room.properties'
- Add a property to this file named 'datastore' that references the 'data\_dir' variable specified in 'globals.properties'

datastore = \${data\_dir}

This specifies that services should store any persisted data into the location specified by \${data\_dir}

# **Build bundles**

- Run 'livespace\_core\_bundles' and 'livespace\_standard\_bundles' targets of the livespace.osgi Ant build file
  - From Eclipse's Window menu go to Show View > Ant
  - Drag the *build.xml* file from the *livespace.osgi* project into the Ant panel
  - Expand the *livespace.osgi* listing in the Ant panel
  - Double click the respective targets (wait for the first target to finish before running the second)

# Configure Environment Variables

- Start Cygwin (if not running already)
- Change directory to /development/livespaces/livespace.osgi

cd /development/livespaces/livespace.osgi

 Set the LIVESPACE\_OSGI\_PATH environment variable to point to current directory (in URI format)

export LIVESPACE\_OSGI\_PATH=file:/development/livespaces/livespace.osgi

 Set the LIVESPACE\_CONFIG variable to "test" (the name of your custom config directory)

export LIVESPACE\_CONFIG=test

# Run 'Test' Livespace

 Run the Livespace 'client'
 Go to *livespace.osgi* directory in Cygwin
 Run the start\_livespace.sh script bin/start livespace.sh